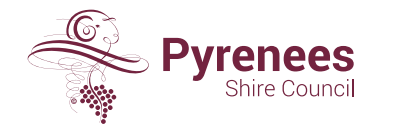

5 Lawrence Street, BEAUFORT VIC 3373 ABN 94 924 356 468

1300 797 363
 pyrenees@pyrenees.vic.gov.au
 pyrenees.vic.gov.au

Log into Pyrenees Shire Council eRates (https://erates.pyrenees.vic.gov.au)

## Click on **Account Options** on the menu bar and then select **Rates Notices**. Click on **+ Add A Property**.

| Property And Preference                                                                                                    |                               | Account Options -                                      |       |  |  |
|----------------------------------------------------------------------------------------------------|-------------------------------|--------------------------------------------------------|-------|--|--|
| Add Your Properties                                                                                                    |                               | <ul> <li>Rates Notices</li> <li>Pet Notices</li> </ul> |       |  |  |
| Currently, there are no properties added to your account. To view your notice history and receive future notices by email, you will need to add a property to your account. |                               |                                                        |       |  |  |
| To add one or more properties, click on the Add a Property I<br>notice.                                                                                                    | ink below to provide the deta | ils as it appears on your                              | rates |  |  |

## Verify that you can see this screen.

| Property And Preference                                                                                           |                        |                        |                  |
|----------------------------------------------------------------------------------------------------|------------------------|------------------------|------------------|
| Add Your Properties                                                                                               |                        |                        |                  |
| Currently, there are no properties added to your account. To view yo will need to add a property to your account. | our notice history and | d receive future notic | es by email, you |
| To add one or more properties, click on the Add a Property link belo notice.                                      | w to provide the deta  | ails as it appears on  | your rates       |
| Please enter your assessment/property number and name as shown                                                    | in your rates notio    | e.                     |                  |
| Assessment/Property Number                                                                                        |                        |                        |                  |
| 88888                                                                                                    |                        |                        |                  |
| Name                                                                                                    |                        |                        |                  |
| Sam Sample                                                                                                    |                        |                        |                  |
| Confirm                                                                                                    |                        |                        |                  |

## Enter the assessment/property number and name, then click **Confirm**.

| Froperty And Freierence                                                                                     |                                                                  |  |
|----------------------------------------------------------------------------------------------------|------------------------------------------------------------------|--|
|                                                                                                    |                                                                  |  |
| Add Your Properties                                                                                         |                                                                  |  |
|                                                                                                    |                                                                  |  |
| Currently, there are no properties added to your account. To v will need to add a property to your account. | lew your notice history and receive future notices by email, you |  |
| To add one or more properties, click on the Add a Property line<br>notice.                                  | c below to provide the details as it appears on your rates       |  |
| Please enter your assessment/property number and name as                                                    | shown in your rates notice.                                      |  |
| Assessment/Property Number                                                                                  |                                                                  |  |
| 88888                                                                                                    |                                                                  |  |
| Name                                                                                                    |                                                                  |  |
| Sam Sample                                                                                                  |                                                                  |  |
|                                                                                                    |                                                                  |  |
| Confirm                                                                                                    |                                                                  |  |
|                                                                                                    |                                                                  |  |

When the assessment/property number and name combination are correct, the property will be added successfully. Click **OK**.

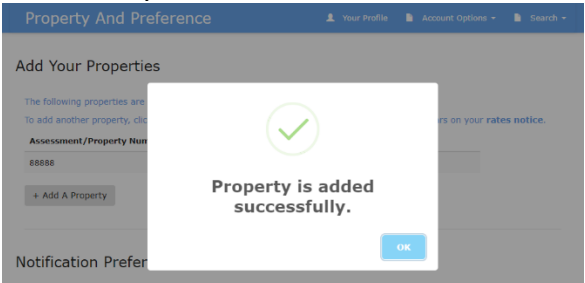

Verify that the assessment/property number and name are now added to your account.

| Property And Preference                           |              |                       |               |
|---------------------------------------------------|--------------|-----------------------|---------------|
| Add Your Properties                               |              |                       |               |
| The following properties are currently added to y | our account. | as it appears on your | rater notice  |
| Assessment/Property Number                        | Owner Name   | Remove                | rates notice. |
| 88888                                             | Sam Sample   | î                     |               |
| + Add A Property                                  |              |                       |               |